# Bulk Emailing Your Customers With Aspire

Efficient communication with your customers is vital for managing accounts receivable effectively. Aspire's bulk email feature streamlines this process by allowing you to send messages to multiple contacts directly from the Contacts Search List.

This job aid provides step-by-step instructions on how to:

- 1. Select specific contacts or filter contacts with common criteria.
- 2. Use Aspire's tools to send targeted bulk emails efficiently.

By following this guide, you'll maximize your communication efforts and enhance customer engagement with ease.

# Steps to Send Bulk Emails

1. Go to Aspire Dashboard

Log in to your Aspire account at Aspire to access the dashboard.

2. Click Contacts

Navigate to the "Contacts" section in the menu to access the list of customer contacts.

|   | Dashboard          |              |           |       |            | 28°C<br>Pune, Maharashtra 💙 |  |  |  |
|---|--------------------|--------------|-----------|-------|------------|-----------------------------|--|--|--|
| • | To Do List         |              |           |       | No Metrics |                             |  |  |  |
| ۹ | A Overdue Today    | Next 10 Days |           | New 🗸 |            |                             |  |  |  |
|   | No Data to Display |              |           |       |            |                             |  |  |  |
|   | Recent Activity    |              |           |       |            |                             |  |  |  |
|   | Contacts           | SUBJECT      | REGARDING |       |            |                             |  |  |  |
|   | 12/26/24           | Contact      |           |       |            |                             |  |  |  |
|   | 12/26/24           | Contact      |           |       |            |                             |  |  |  |
|   | 12/26/24           | Contact      |           |       |            |                             |  |  |  |
|   | 12/26/24           | Contact      |           |       |            |                             |  |  |  |
|   | 12/26/24           | Contact      |           |       |            |                             |  |  |  |
|   | 12/20/24           | Property     |           |       |            |                             |  |  |  |
|   | 12/20/24           | Opportunity  |           |       |            |                             |  |  |  |
|   | 12/20/24           | opportunity  |           |       |            |                             |  |  |  |
|   | 12/20/24           | Opportunity  |           |       |            |                             |  |  |  |
|   | 12/20/24           | Opportunity  |           |       |            |                             |  |  |  |
|   |                    |              |           |       |            |                             |  |  |  |
|   | Customer Issues    |              |           | S NEW |            |                             |  |  |  |

# 3. Click on the Select All Box Beside 'First Name'

Select the checkbox located next to "First Name" to highlight all displayed contacts.

|                 |   | Contacts   |           |                          |                                      |               |              |   |                |                | 249    |
|-----------------|---|------------|-----------|--------------------------|--------------------------------------|---------------|--------------|---|----------------|----------------|--------|
| •               | ٩ | Search     | ₩ ₩       | Active Contacts [System] | ~                                    |               |              |   | BULK ACTIONS V | NEW CONTACT    |        |
| ۹               | 3 | FIRST NAME | LAST NAME | COMPANY NAME             | EMAIL                                | PRIMARY PHONE | MOBILE PHONE |   |                |                |        |
| _               |   | Test       | 1         |                          | bryan.callen@process-<br>smart.biz   |               |              | 1 |                |                |        |
|                 |   | Test       | 2         |                          | alan.walker@process-<br>smart.biz    |               |              | 1 |                |                |        |
| =               |   | Test       | 3         |                          | ryan.johnson@process-<br>smart.biz   |               |              | 1 |                |                |        |
|                 |   | Test       | 4         |                          | henry.williams@process-<br>smart.biz |               |              | I |                |                |        |
| e <sup>EE</sup> |   |            |           |                          |                                      |               |              |   |                |                |        |
| Ţ               |   |            |           |                          |                                      |               |              |   |                |                |        |
|                 |   |            |           |                          |                                      |               |              |   |                |                |        |
|                 |   |            |           |                          |                                      |               |              |   |                |                |        |
|                 |   |            |           |                          |                                      |               |              |   |                |                |        |
| e               |   |            |           |                          |                                      |               |              |   |                |                |        |
| •               |   |            |           |                          |                                      |               |              |   |                |                |        |
| 6               |   |            |           |                          |                                      |               |              |   |                |                |        |
| ₽ŧ              |   |            |           |                          |                                      |               |              |   |                |                |        |
|                 |   |            |           |                          |                                      |               |              |   |                |                |        |
| ٩               |   |            |           |                          |                                      |               |              |   |                |                |        |
|                 |   |            |           |                          |                                      |               |              |   |                |                |        |
|                 |   |            |           |                          |                                      |               |              |   |                |                |        |
|                 |   |            |           |                          |                                      |               |              |   |                |                |        |
|                 |   |            |           |                          |                                      |               |              |   |                | 4 results Page | 1 of 1 |

# 4. Move to Bulk Actions and Select Bulk Email Contacts

In the upper-right corner, click on the "Bulk Actions" dropdown and choose the "Bulk Email Contacts" option.

|     |   | Contacts   |                  |                          |                                      |               |              |   |                          |               | 7 249     |
|-----|---|------------|------------------|--------------------------|--------------------------------------|---------------|--------------|---|--------------------------|---------------|-----------|
| •   | ٩ | Search     | 4 <u>∓</u> []] ↓ | Active Contacts [System] | ~                                    |               |              |   | BULKACTIONS V            | NEW CONTACT   |           |
| Q   |   | FIRST NAME | LAST NAME        | COMPANY NAME             | EMAIL                                | PRIMARY PHONE | MOBILE PHONE |   | Bulk Email Contacts      |               |           |
|     |   | Test       | 1                |                          | bryan.callen@process-<br>smart.biz   |               |              | 1 | Change Contact Type      |               |           |
|     |   | Test       | 2                |                          | alan.walker@process-<br>smart.biz    |               |              | 1 | Change Branch            |               |           |
| =   |   | Test       | 3                |                          | ryan.johnson@process-<br>smart.biz   |               |              | 1 | Change Owner             |               |           |
|     |   | Test       | 4                |                          | henry.williams@process-<br>smart.biz |               |              | 1 | Change Pay Schedule      |               |           |
| -11 |   |            |                  |                          |                                      |               |              |   | Change Status            |               |           |
|     |   |            |                  |                          |                                      |               |              |   | Add/Remove Tags          |               |           |
| Ψ   |   |            |                  |                          |                                      |               |              |   | Opt-In SMS Notifications |               |           |
| 6   |   |            |                  |                          |                                      |               |              |   |                          |               |           |
| Ê   |   |            |                  |                          |                                      |               |              |   |                          |               |           |
| e   |   |            |                  |                          |                                      |               |              |   |                          |               |           |
| =   |   |            |                  |                          |                                      |               |              |   |                          |               |           |
| _   |   |            |                  |                          |                                      |               |              |   |                          |               |           |
|     |   |            |                  |                          |                                      |               |              |   |                          |               |           |
| 86  |   |            |                  |                          |                                      |               |              |   |                          |               |           |
|     |   |            |                  |                          |                                      |               |              |   |                          |               |           |
|     |   |            |                  |                          |                                      |               |              |   |                          |               |           |
|     |   |            |                  |                          |                                      |               |              |   |                          |               |           |
|     |   |            |                  |                          |                                      |               |              |   |                          |               |           |
|     |   |            |                  |                          |                                      |               |              |   |                          |               |           |
|     |   |            |                  |                          |                                      |               |              |   |                          | 4 results Pag | ge 1 of 1 |

### 5. Enter 'To' and 'From' Fields, Subject, and Message

- To: Ensure the recipients' email addresses populate automatically.
- **From:** Select the sender's email address.

- **Subject:** Enter a meaningful subject line for the email.
- **Message:** Compose the body of your email, including any important details.

|    |   | Contacts   |                                       |                         |                                    |               |              |               |                   |             | 249 |
|----|---|------------|---------------------------------------|-------------------------|------------------------------------|---------------|--------------|---------------|-------------------|-------------|-----|
|    | 2 | Search     | ± Ⅲ +                                 | Active Contacts [System | ] ~                                |               |              |               | BULKACTIONS ~     | NEW CONTACT |     |
| Q  |   | FIRST NAME | LAST NAME                             | COMPANY NAME            | EMAIL                              | PRIMARY PHONE | MOBILE PHONE |               |                   |             |     |
|    |   | Test       | 1                                     |                         | bryan.callen@process-<br>smart.biz |               |              | 1             |                   |             |     |
|    |   | Test       | New Email                             |                         |                                    |               |              |               | ×                 |             |     |
|    |   | Test       |                                       |                         |                                    |               |              |               |                   |             |     |
| 59 |   | Test       | To<br>(Test 1 o) (Test 2 o) (Test 3   | o) Test 4 o)            | Regarding  Select One              |               | ~            |               |                   |             |     |
|    |   |            |                                       |                         |                                    |               |              |               |                   |             |     |
| Ψ  |   |            | Subject *                             |                         |                                    |               |              |               | 0                 |             |     |
| 6  |   |            | Click Search to Insert an Email Token |                         |                                    |               |              |               | ~                 |             |     |
| e  |   |            | Message                               |                         |                                    |               | Attachments  |               |                   |             |     |
| e  |   |            | Paragraph  Arial                      | ✓ 8pt ✓ B I             | <u>u ÷ A</u> • • •                 |               |              |               | VIEW UPLOADED (0) |             |     |
|    |   |            |                                       | *                       |                                    |               |              | Or Drop Files |                   |             |     |
| 8  |   |            |                                       |                         |                                    |               |              |               | i                 |             |     |
| Ðé |   |            |                                       |                         |                                    |               |              |               |                   |             |     |
|    |   |            |                                       |                         |                                    |               |              |               | CANCEL B SEND     |             |     |
| \$ |   |            |                                       |                         |                                    |               |              |               |                   |             |     |
|    |   |            |                                       |                         |                                    |               |              |               |                   |             |     |
|    |   |            |                                       |                         |                                    |               |              |               |                   |             |     |
|    |   |            |                                       |                         |                                    |               |              |               |                   |             |     |

# 6. Attach Any File You Want to Include

If necessary, use the attachment option to include a file with your email.

#### 7. Click Send

Once you review the details, click "Send" to distribute the email to your customers.

|    |     | Contacts   |                                                   |                                    |              |              |               | 7 249       |
|----|-----|------------|---------------------------------------------------|------------------------------------|--------------|--------------|---------------|-------------|
| •  | ۹ ( | Search     | 🛱 🔟 🖣 🚠 Active Contacts (System                   | n] ~                               |              |              | BULKACTIONS V | NEW CONTACT |
| Q  |     | FIRST NAME | LAST NAME COMPANY NAME                            | EMAIL PRIMARY PHONE                | MOBILE PHONE |              |               |             |
|    |     | Test       | 1                                                 | bryan.callen@process-<br>smart.biz |              | 1            |               |             |
| 2  |     | Test       | New Email                                         |                                    |              |              | ×             |             |
| =  |     | Test       |                                                   |                                    |              |              | _             |             |
| 53 |     | Test       | To<br>(Test 1 0) (Test 2 0) (Test 3 0) (Test 4 0) | Regarding  Select One              | ~            |              | _             |             |
| 8  |     |            |                                                   |                                    |              |              | _             |             |
| Ψ  |     |            | Subject *                                         |                                    |              |              | 0             |             |
| 8  |     |            | Click Search to Insert an Email Tokun             |                                    |              |              |               |             |
| ê  |     |            | Message                                           |                                    | Attachments  |              |               |             |
| e  |     |            | Paragraph ▼ Arial ▼ 8pt ▼ B I                     |                                    |              | Ø VIEW UPLOA | DED (0)       |             |
|    |     |            | This is a test email ( Can be renlared as needed) |                                    | Or           | Drop Files   |               |             |
| 8  |     |            |                                                   |                                    |              |              | 2             |             |
| ₿ŧ |     |            |                                                   |                                    |              |              | _             |             |
| —  |     |            |                                                   |                                    |              | CANCEL       |               |             |
| ۲  |     |            |                                                   |                                    |              |              |               |             |
|    |     |            |                                                   |                                    |              |              |               |             |
|    |     |            |                                                   |                                    |              |              |               |             |
|    |     |            |                                                   |                                    |              |              |               |             |

By following these simple steps, you can send bulk emails effectively using Aspire, streamlining your accounts receivable process and ensuring timely communication with customers.